# **LESSON 18**

# Modal Analysis of Interpolation Constraint Elements and Concentrated Mass

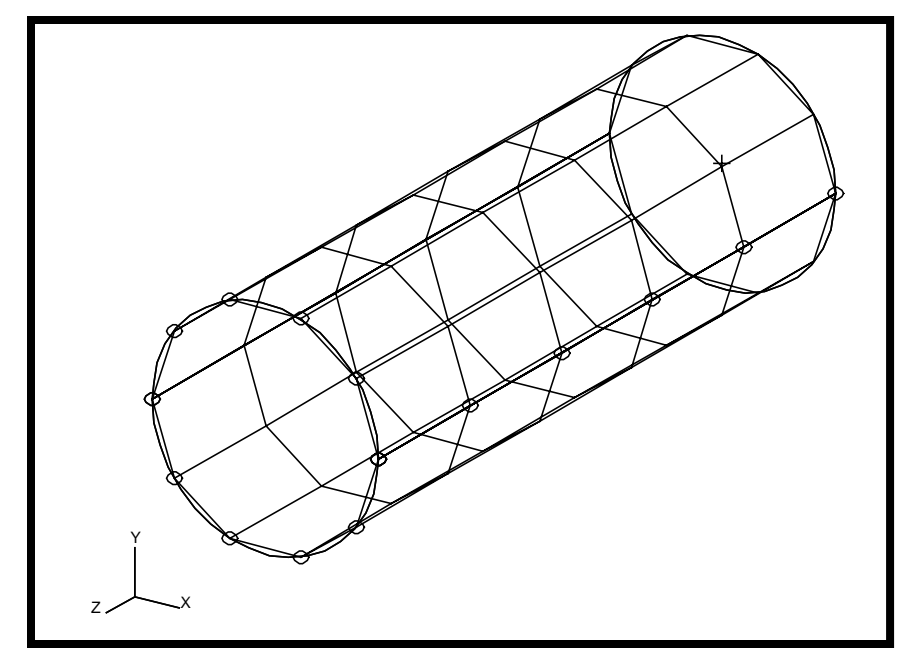

**Objectives:** 

- Utilize the analysis model created in a previous exercise.
- Run an MSC/NASTRAN modal analysis with rigid elements.
- Visualize analysis results.
- Modify the existing model. Replace rigid elements with interpolation constraint elements.
- Run an MSC/NASTRAN modal analysis again.
- Visualize analysis results.

MSC/NASTRAN120ExerciseWorkbook-Version70(MSC/PATRAN7.5)

MSC/NASTRAN 120 Exercise Workbook - Version 70 (MSC/PATRAN 7.5)

# **Model Description:**

The goal of this example is to examine the effect of rigid and interpolation contraint elements. The rigid element, RBE2, will maintain a circular cross section at the rigid end of the tube, while the interpolation constraint elements, RBE3, are used to distribute either loading or mass.

Figure 18.1 - Grid Coordinates and Element Connectivites.

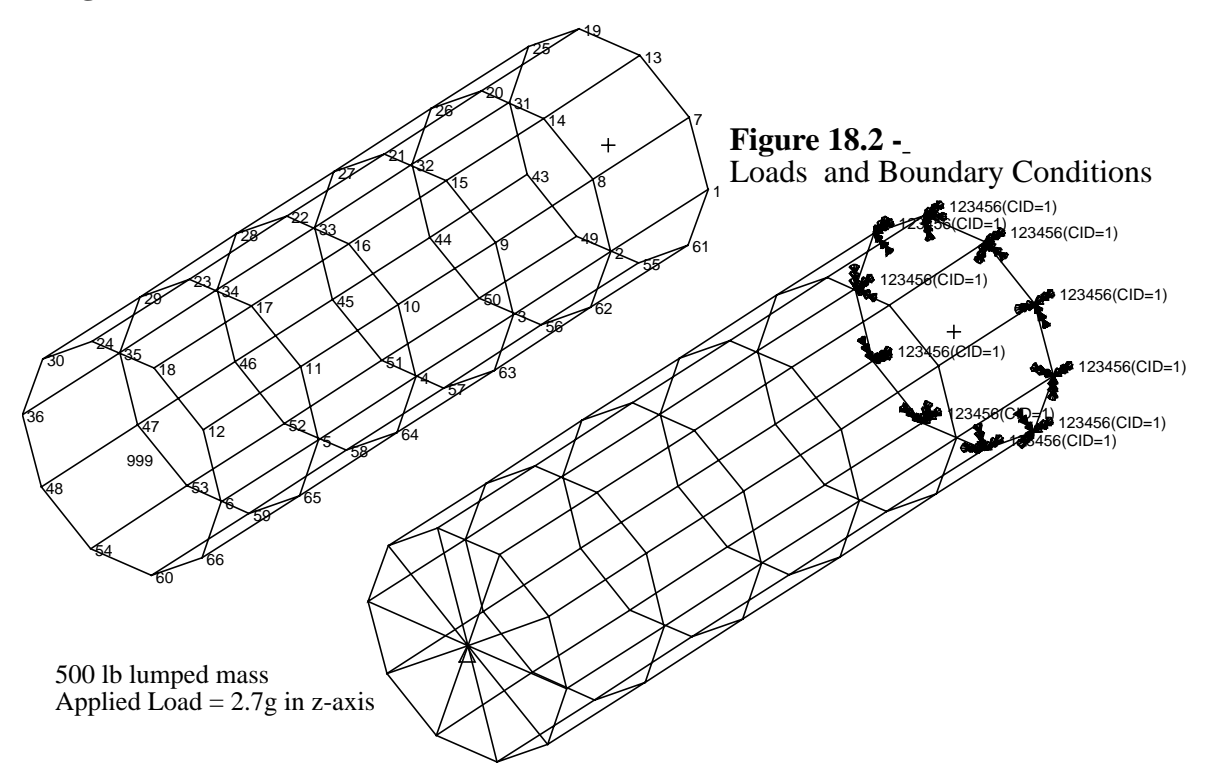

#### **Table 18.1**

| Radius:          | 15 in                     |
|------------------|---------------------------|
| Thickness:       | 0.125 in                  |
| Length:          | 90 in                     |
| Elastic Modulus: | 10E6 lb/in <sup>2</sup>   |
| Density:         | 0.101 lbs/in <sup>3</sup> |
| Poisson's Ratio: | 0.3                       |

# **Suggested Exercise Steps:**

- Generate a finite element representation of the cylinder structure. (i.e., The nodes (GRID) and element connectivities (CQUAD4) should be defined manually.)
- Define material (MAT1) and element (PSHELL) properties.
- Create grid point 999 at the center of the rigid end. This point is to serve as the load application point, as well as the connection point for the rigid element.
- Idealize the rigid end with rigid elements (RBE3).
- Apply the fixed boundary constraints (SPC1).
- Apply a concentrated mass at the center of the top enclosure, grid 999 (CONM2).
- Prepare the model for normal modes analysis (SOL 120).
- Generate an input file and submit it to the MSC/NASTRAN solver for normal modes analysis.
- Review the results.

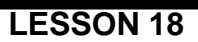

ID SEMINAR, LESSON 18

CEND

\_

\_\_\_\_\_

\_\_\_\_\_

\_\_\_\_

\_

| MSC/NASTRAN 120 Exercise Workbook - Version | 70 (MSC/PATRAN 7.5) |
|---------------------------------------------|---------------------|
|---------------------------------------------|---------------------|

BEGIN BULK

| 1 | 2 | 3 | 4 | 5 | 6 | 7 | 8 | 9 | 10 |
|---|---|---|---|---|---|---|---|---|----|
|   |   |   |   |   |   |   |   |   |    |
|   |   |   |   |   |   |   |   |   |    |
|   |   |   |   |   |   |   |   |   |    |
|   |   |   |   |   |   |   |   |   |    |
|   |   |   |   |   |   |   |   |   |    |
|   |   |   |   |   |   |   |   |   |    |
|   |   |   |   |   |   |   |   |   |    |
|   |   |   |   |   |   |   |   |   |    |
|   |   |   |   |   |   |   |   |   |    |
|   |   |   |   |   |   |   |   |   |    |
|   |   |   |   |   |   |   |   |   |    |
|   |   |   |   |   |   |   |   |   |    |
|   |   |   |   |   |   |   |   |   |    |
|   |   |   |   |   |   |   |   |   |    |
|   |   |   |   |   |   |   |   |   |    |
|   |   |   |   |   |   |   |   |   |    |
|   |   |   |   |   |   |   |   |   |    |
|   |   |   |   |   |   |   |   |   |    |
|   |   |   |   |   |   |   |   |   |    |
|   |   |   |   |   |   |   |   |   |    |
|   |   |   |   |   |   |   |   |   |    |
|   |   |   |   |   |   |   |   |   |    |
|   |   |   |   |   |   |   |   |   |    |
|   |   |   |   |   |   |   |   |   |    |
|   |   |   |   |   |   |   |   |   |    |
|   |   |   |   |   |   |   |   |   |    |
|   |   |   |   |   |   |   |   |   |    |
|   |   |   |   |   |   |   |   |   |    |
|   |   |   |   |   |   |   |   |   |    |
|   |   |   |   |   |   |   |   |   |    |
|   |   |   |   |   |   |   |   |   |    |
|   |   |   |   |   |   |   |   |   |    |

| 1 | 2 | 3 | 4 | 5 | б | 7 | 8 | 9 | 10 |
|---|---|---|---|---|---|---|---|---|----|
|   |   |   |   |   |   |   |   |   |    |
|   |   |   |   |   |   |   |   |   |    |
|   |   |   |   |   |   |   |   |   |    |
|   |   |   |   |   |   |   |   |   |    |
|   |   |   |   |   |   |   |   |   |    |
|   |   |   |   |   |   |   |   |   |    |
|   |   |   |   |   |   |   |   |   |    |
|   |   |   |   |   |   |   |   |   |    |
|   |   |   |   |   |   |   |   |   |    |
|   |   |   |   |   |   |   |   |   |    |
|   |   |   |   |   |   |   |   |   |    |
|   |   |   |   |   |   |   |   |   |    |
|   |   |   |   |   |   |   |   |   |    |
|   |   |   |   |   |   |   |   |   |    |
|   |   |   |   |   |   |   |   |   |    |
|   |   |   |   |   |   |   |   |   |    |
|   |   |   |   |   |   |   |   |   |    |
|   |   |   |   |   |   |   |   |   |    |
|   |   |   |   |   |   |   |   |   |    |
|   |   |   |   |   |   |   |   |   |    |
|   |   |   |   |   |   |   |   |   |    |
|   |   |   |   |   |   |   |   |   |    |
|   |   |   |   |   |   |   |   |   |    |
|   |   |   |   |   |   |   |   |   |    |
|   |   |   |   |   |   |   |   |   |    |
|   |   |   |   |   |   |   |   |   |    |
|   |   |   |   |   |   |   |   |   |    |
|   |   |   |   |   |   |   |   |   |    |
|   |   |   |   |   |   |   |   |   |    |
|   |   |   |   |   |   |   |   |   |    |
|   |   |   |   |   |   |   |   |   |    |

#### ENDDATA

# **Exercise Procedure:**

LESSON 18

1. Open database created in Lesson 16 named lesson16.db.

#### **File/Open Database**

Existing Database Name:

lesson16

OK

2. Delete the MPC for the RBE2 analysis.

#### ♦ Finite Elements

| Action:        | Delete |
|----------------|--------|
| Object:        | MPC    |
| List of MPC's: | Mpc 1  |

3. Now create the rigid element with RBE3.

Action:

Object:

Type:

Define Terms...

- ♦ Create Dependent
- **Auto Execute**

Node List:

| Node | 999 |
|------|-----|

Create

MPC

RBE3

Select DOFs by holding the Shift key down while clicking with the left mouse button.

DOFs:

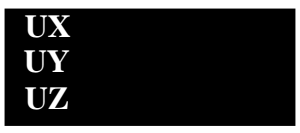

#### Apply

♦ Create Independent

You can type the nodes into the list directly or you can screen select it by changing back to **Right side view** and selecting the nodes on the *left edge* of the model.

Node List:

DOFs:

| Node 6:36:6 48 | :66:6 |
|----------------|-------|
| UX             |       |
| UY             |       |
| UZ             |       |

| Apply  |
|--------|
| Cancel |
| Apply  |

4. Now you are ready to run the analysis.

| ♦ Analysis             |                |
|------------------------|----------------|
| Action:                | Analyze        |
| Object:                | Entire Model   |
| Method:                | Analysis Deck  |
| Jobname:               | lesson18       |
| Solution Type          |                |
| Solution Type:         | ♦ NORMAL MODES |
| Solution Parameters    |                |
| □ Automatic Contraints |                |
| WtMass Conversion =    | 0.00259        |
| ОК                     |                |
| ОК                     |                |
| Apply                  |                |

An MSC/NASTRAN input file called lesson18.bdf will be generated. This process of translating your model into an input file is called the Forward Translation. The Forward Translation is complete when the Heartbeat turns green.

### Generating an input file for MSC/NASTRAN Users:

MSC/NASTRAN users can generate an input file using the data from table 18.1. The result should be similar to the output below.

#### 5. MSC/NASTRAN input file: lesson18.dat

| ID SEMINA | AR, LESSO | ON 18     |     |      |     |    |  |  |  |  |
|-----------|-----------|-----------|-----|------|-----|----|--|--|--|--|
| TIME 600  |           |           |     |      |     |    |  |  |  |  |
| CEND      |           |           |     |      |     |    |  |  |  |  |
| TTTLE = 1 | Normal Mo | odes w/ I | RES |      |     |    |  |  |  |  |
| ECHO = NO | ONE       |           |     |      |     |    |  |  |  |  |
| MAXLINES  | = 999999  | 9999      |     |      |     |    |  |  |  |  |
| SUBCASE 2 | 1         |           |     |      |     |    |  |  |  |  |
| METHOI    | D = 1     |           |     |      |     |    |  |  |  |  |
| SPC =     | 1         |           |     |      |     |    |  |  |  |  |
| BEGIN BUI | LK        |           |     |      |     |    |  |  |  |  |
| PARAM     | WTMASS    | .00259    |     |      |     |    |  |  |  |  |
| PARAM     | COUPMASS  | 51        |     |      |     |    |  |  |  |  |
| EIGRL     | 1         |           |     | 10   | 0   |    |  |  |  |  |
| GRID      | 1         | 1         | 15. | 0.   | 0.  | 1  |  |  |  |  |
| =         | *1        | =         | =   | *36. | =   | =  |  |  |  |  |
| =8        |           |           |     |      |     |    |  |  |  |  |
| GRID      | 11        | 1         | 15. | 0.   | 18. | 1  |  |  |  |  |
| =         | *1        | =         | =   | *36. | =   | =  |  |  |  |  |
| =8        |           |           |     |      |     |    |  |  |  |  |
| GRID      | 21        | 1         | 15. | 0.   | 36. | 1  |  |  |  |  |
| =         | *1        | =         | =   | *36. | =   | =  |  |  |  |  |
| =8        |           |           |     |      |     |    |  |  |  |  |
| GRID      | 31        | 1         | 15. | 0.   | 54. | 1  |  |  |  |  |
| =         | *1        | =         | =   | *36. | =   | =  |  |  |  |  |
| =8        |           |           |     |      |     |    |  |  |  |  |
| GRID      | 41        | 1         | 15. | 0.   | 72. | 1  |  |  |  |  |
| =         | *1        | =         | =   | *36. | =   | =  |  |  |  |  |
| =8        |           |           |     |      |     |    |  |  |  |  |
| GRID      | 51        | 1         | 15. | 0.   | 90. | 1  |  |  |  |  |
| =         | *1        | =         | =   | *36. | =   | =  |  |  |  |  |
| =8        |           |           |     |      |     |    |  |  |  |  |
| GRID      | 999       | 1         | 0.  | 0.   | 90. | 1  |  |  |  |  |
| CQUAD4    | 1         | 1         | 1   | 11   | 12  | 2  |  |  |  |  |
| =         | *1        | =         | *1  | *1   | *1  | *1 |  |  |  |  |
| =7        |           |           |     |      |     |    |  |  |  |  |
| CQUAD4    | 10        | 1         | 10  | 20   | 11  | 1  |  |  |  |  |
| CQUAD4    | 11        | 1         | 11  | 21   | 22  | 12 |  |  |  |  |
| =         | *1        | =         | *1  | *1   | *1  | *1 |  |  |  |  |
| =7        |           |           |     |      |     |    |  |  |  |  |
| CQUAD4    | 20        | 1         | 20  | 30   | 21  | 11 |  |  |  |  |
| CQUAD4    | 21        | 1         | 21  | 31   | 32  | 22 |  |  |  |  |
| =         | *1        | =         | *1  | *1   | *1  | *1 |  |  |  |  |
| =7        |           |           |     |      |     |    |  |  |  |  |
| CQUAD4    | 30        | 1         | 30  | 40   | 31  | 21 |  |  |  |  |
| CQUAD4    | 31        | 1         | 31  | 41   | 42  | 32 |  |  |  |  |
| =         | *1        | =         | *1  | *1   | *1  | *1 |  |  |  |  |
| =7        |           |           |     |      |     |    |  |  |  |  |

**LESSON 18** 

| CQUAD4 | 40   | 1      | 40   | 50   | 41   | 31  |    |    |   |   |
|--------|------|--------|------|------|------|-----|----|----|---|---|
| CQUAD4 | 41   | 1      | 41   | 51   | 52   | 42  |    |    |   |   |
| =      | *1   | =      | *1   | *1   | *1   | *1  |    |    |   |   |
| =7     |      |        |      |      |      |     |    |    |   |   |
| CQUAD4 | 50   | 1      | 50   | 60   | 51   | 41  |    |    |   |   |
| PSHELL | 1    | 1      | .125 | 1    |      |     |    |    |   |   |
| MAT1   | 1    | 1.+7   |      | .3   | .101 |     |    |    |   |   |
| CONM2  | 51   | 999    |      | 500. |      |     |    |    |   |   |
| RBE3   | 52   |        | 999  | 123  | 1.   | 123 | 51 | 52 |   |   |
|        | 53   | 54     | 55   | 56   | 57   | 58  | 59 | 60 |   |   |
| SPC1   | 1    | 123456 | 1    | 2    | 3    | 4   | 5  | 6  |   |   |
|        | 7    | 8      | 9    | 10   |      |     |    |    |   |   |
| CORD2C | 1    |        | 0.   | 0.   | 0.   | 0.  | 0. | 1. | + | С |
| +      | C 1. | 0.     | 0.   |      |      |     |    |    |   |   |

ENDDATA

# Submit the input file for analysis

LESSON 18

- 6. Submit the input file to MSC/NASTRAN for analysis.
  - 6a. To submit the MSC/PATRAN **.bdf** file for analysis, find an available UNIX shell window. At the command prompt enter: **nastran lesson18.bdf scr=yes**. Monitor the run using the UNIX **ps** command.
  - 6b. To submit the MSC/NASTRAN .dat file for analysis, find an available UNIX shell window. At the command prompt enter: nastran lesson18.dat scr=yes. Monitor the run using the UNIX ps command.
- 7. When the run is completed, edit the **lesson18.f06** file and search for the word **FATAL**. If no matches exist, search for the word **WARNING**. Determine whether existing WARNING messages indicate modeling errors.
- 8. While still editing **lesson18.f06**, search for the word:

E I G E N (spaces are necessary)

What are the first five modes?

Mode 1 =\_\_\_\_\_ Hz Mode 2 =\_\_\_\_\_ Hz Mode 3 =\_\_\_\_\_ Hz Mode 4 =\_\_\_\_\_ Hz Mode 5 =\_\_\_\_\_ Hz

## **Comparison of Results:**

9. Compare the results obtained in the **.f06** file with the results on the following page:

|      |            |              | REAL EIGE    | NVALUES      |              |              |
|------|------------|--------------|--------------|--------------|--------------|--------------|
| MODE | EXTRACTION | EIGENVALUE   | RADIANS      | CYCLES       | GENERALIZED  | GENERALIZED  |
| NO.  | ORDER      |              |              |              | MASS         | STIFFNESS    |
| 1    | 1          | 3.103978E+04 | 1.761811E+02 | 2.804009E+01 | 1.000000E+00 | 3.103978E+04 |
| 2    | 2          | 3.103986E+04 | 1.761813E+02 | 2.804013E+01 | 1.000000E+00 | 3.103986E+04 |
| 3    | 3          | 8.292412E+04 | 2.879655E+02 | 4.583113E+01 | 1.000000E+00 | 8.292412E+04 |
| 4    | 4          | 8.292570E+04 | 2.879682E+02 | 4.583157E+01 | 1.000000E+00 | 8.292570E+04 |
| 5    | 5          | 8.775257E+04 | 2.962306E+02 | 4.714656E+01 | 1.000000E+00 | 8.775257E+04 |
| 6    | б          | 8.775322E+04 | 2.962317E+02 | 4.714674E+01 | 1.000000E+00 | 8.775322E+04 |
| 7    | 7          | 2.340464E+05 | 4.837834E+02 | 7.699653E+01 | 1.000000E+00 | 2.340464E+05 |
| 8    | 8          | 2.340539E+05 | 4.837911E+02 | 7.699775E+01 | 1.000000E+00 | 2.340539E+05 |
| 9    | 9          | 3.575527E+05 | 5.979571E+02 | 9.516782E+01 | 1.000000E+00 | 3.575527E+05 |
| 10   | 10         | 5.466734E+05 | 7.393737E+02 | 1.176750E+02 | 1.000000E+00 | 5.466734E+05 |

10. Proceed with the Reverse Translation process, that is importing the **lesson18.op2** results file into MSC/PATRAN. To do this, return to the *Analysis* form and proceed as follows:

# ◆ Analysis Action: Read Output2 Object: Result Entities Method: Translate Select Results File... Select Results File: lesson18.op2

11. When the translation is complete bring up the *Results* form.

Select **Deformation** to view physical changes of the model.

#### ♦ Results

Action:

OK

Apply

LESSON 18

Object:

| Create      |  |
|-------------|--|
| Deformation |  |

To select results, click on the Select Results icon.

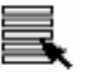

Select Result

Select Result Case(s):

Select Deformation Result:

Default, Mode 9:Freq.=95.168

**Eigenvectors, Translational** 

To change the target entities of the plot, click on the **Target Entities** icon.

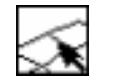

**Target Entities** 

Target Entity:

Select Materials:

| Groups        |  |
|---------------|--|
| default_group |  |

To change the display attributes of the plot, click on the **Display Attributes** icon.

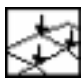

**Display Attributes** 

Render Style:

Shaded

**Show Undeformed** 

Apply

1

Select Marker to choose marker plots.

| ♦ Results |        |  |
|-----------|--------|--|
| Action:   | Create |  |
| Object:   | Marker |  |
| Object:   | Vector |  |

To select results, click on the Select Results icon.

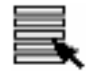

Select Result

Select Result Case(s): Select Vector Result: Default, Mode 9:Freq.=95.168

**Eigenvectors, Translational** 

**LESSON 18** 

To change the display attributes of the plot, click on the **Display** Attributes icon.

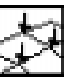

#### **Display Attributes**

| Anchor Style: | •          |
|---------------|------------|
| Head Style:   | -2>2>      |
| Line Style:   | $\bigcirc$ |
| Apply         |            |

If you wish to reset your display graphics to the state it was in 12. before you began post-processing your model, remember to select the Reset Graphics icon.

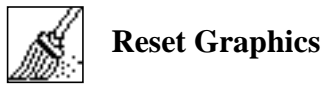

To view different results, after Reset Graphics repeat step 11 and change Result Case(s), Fringe Result, and Deformation Result.

Quit MSC/PATRAN when you are finished with this exercise.